# 電源を入れる

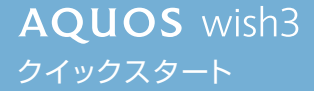

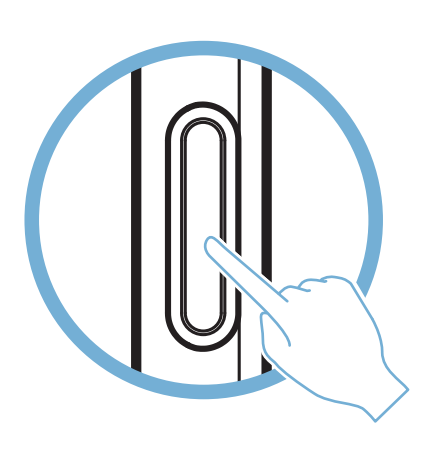

電源キーを長く押す

 電源が入り、しばらくすると ロック画面が表示されます。

- 確認画面が表示されたとき は、画面に従って操作してく ださい。
- •初期設定画面(「ようこそ」 表示)が表示されたときは、 画面に従って初期設定を 行ってください。

2023年 9月 第1版発行 ソフトバンク株式会社 ご不明な点はお求めになった ワイモバイル携帯電話取扱店にご相談ください。 機種名:AQUOS wish3 製造元:シャーブ株式会社

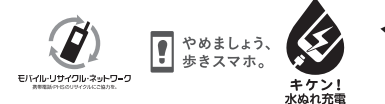

あぶない! 雪地への衝撃

Printed in China PKSX351801A 23J FIH AI①

# 

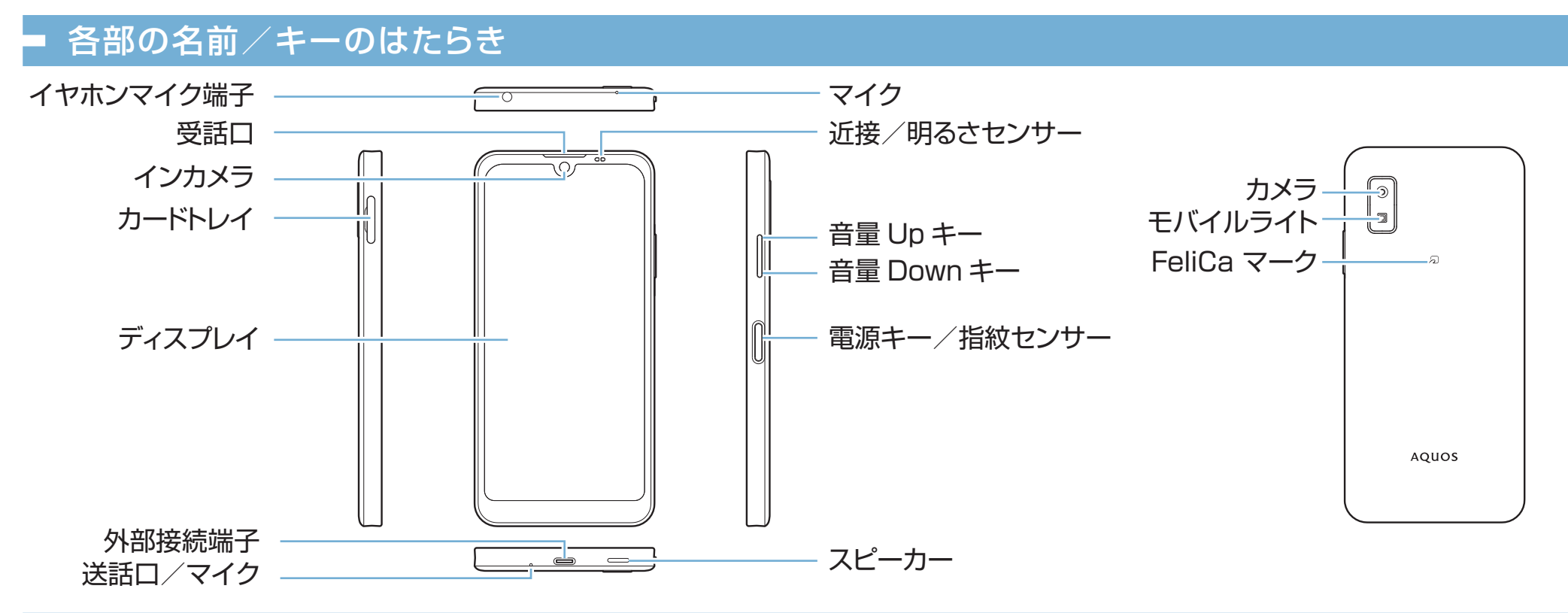

#### 画面の操作方法

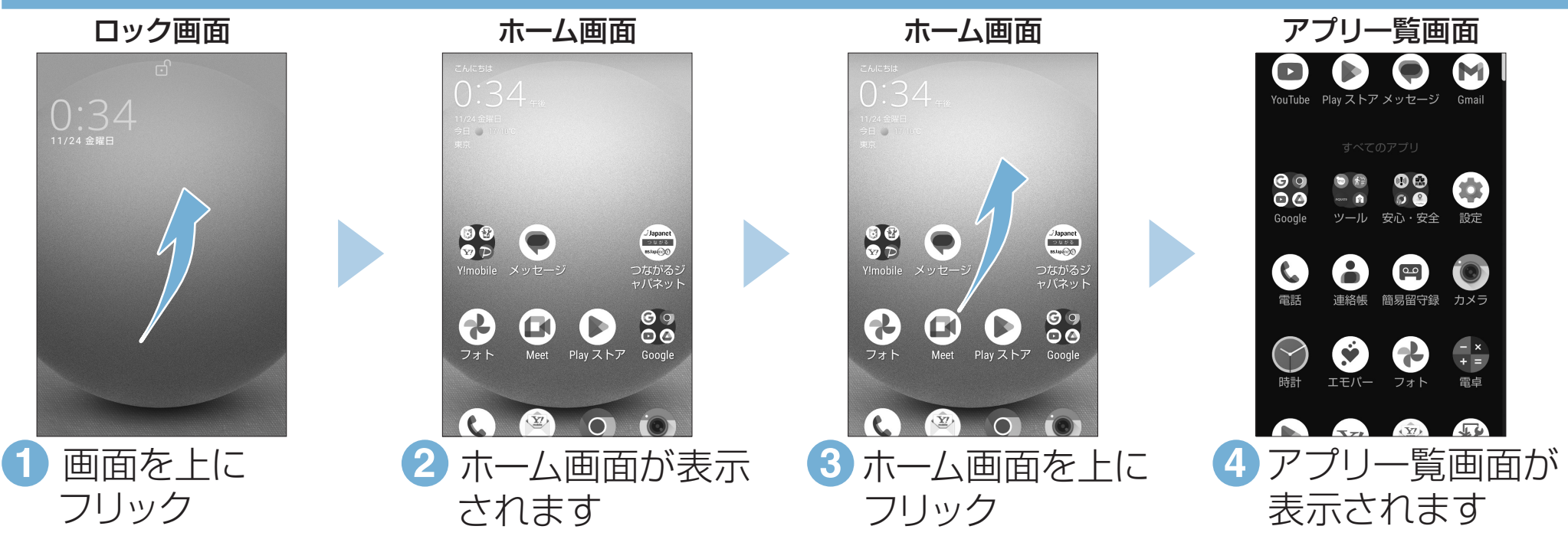

### ■ 取扱説明書

#### このスマートフォンまたはパソコンでも確認できます。

#### スマートフォンから

ブラウザのブックマークに登録されている「オンラインマニュアル」を 選択

#### パソコンから

https://k-tai.sharp.co.jp/support/other/aquos-wish3-j/manual/

## ■ お問い合わせ先

お困りのときや、ご不明な点などございましたら、お気軽に 下記お問い合わせ窓口までご連絡ください。

■ 各種お手続き(My Y!mobile) 待ち時間0分で、いつでも簡単手続き可能で す。利用料金/データ量の確認・プラン等 各種変更ができます。

# カスタマーサポート 機種の操作やサービス内容などのお困りご と・お問い合わせ内容に応じて、最適な解決 方法をご案内します。

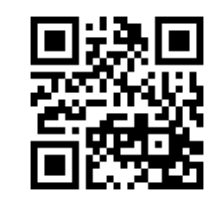

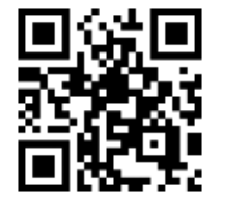

http://ymobile.jp/s/BvhGB

https://ymobile.jp/s/QOhGf

※画面のイメージやアイコンなどは、予告なく変更することがあります。

#### ■ Wi-Fi設定

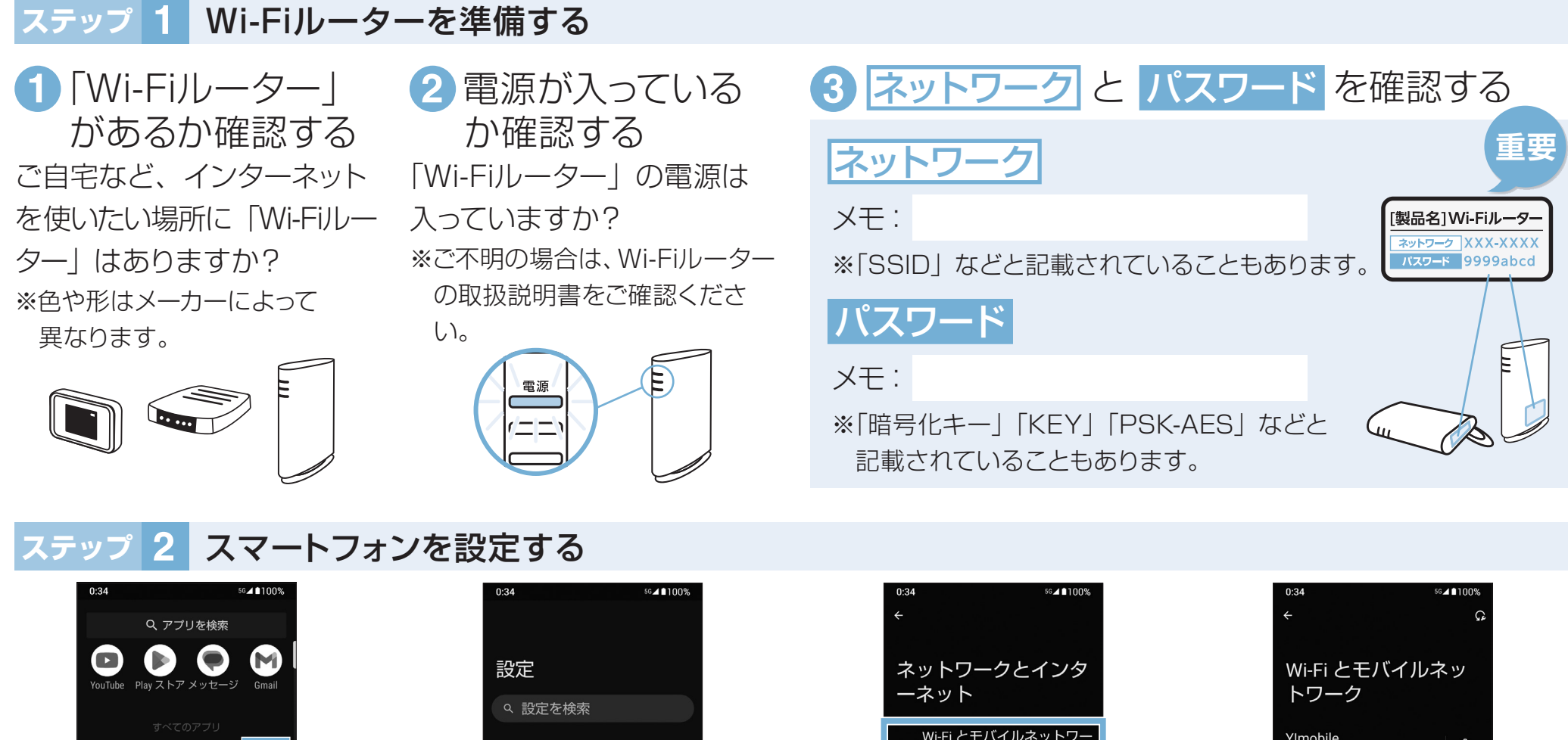

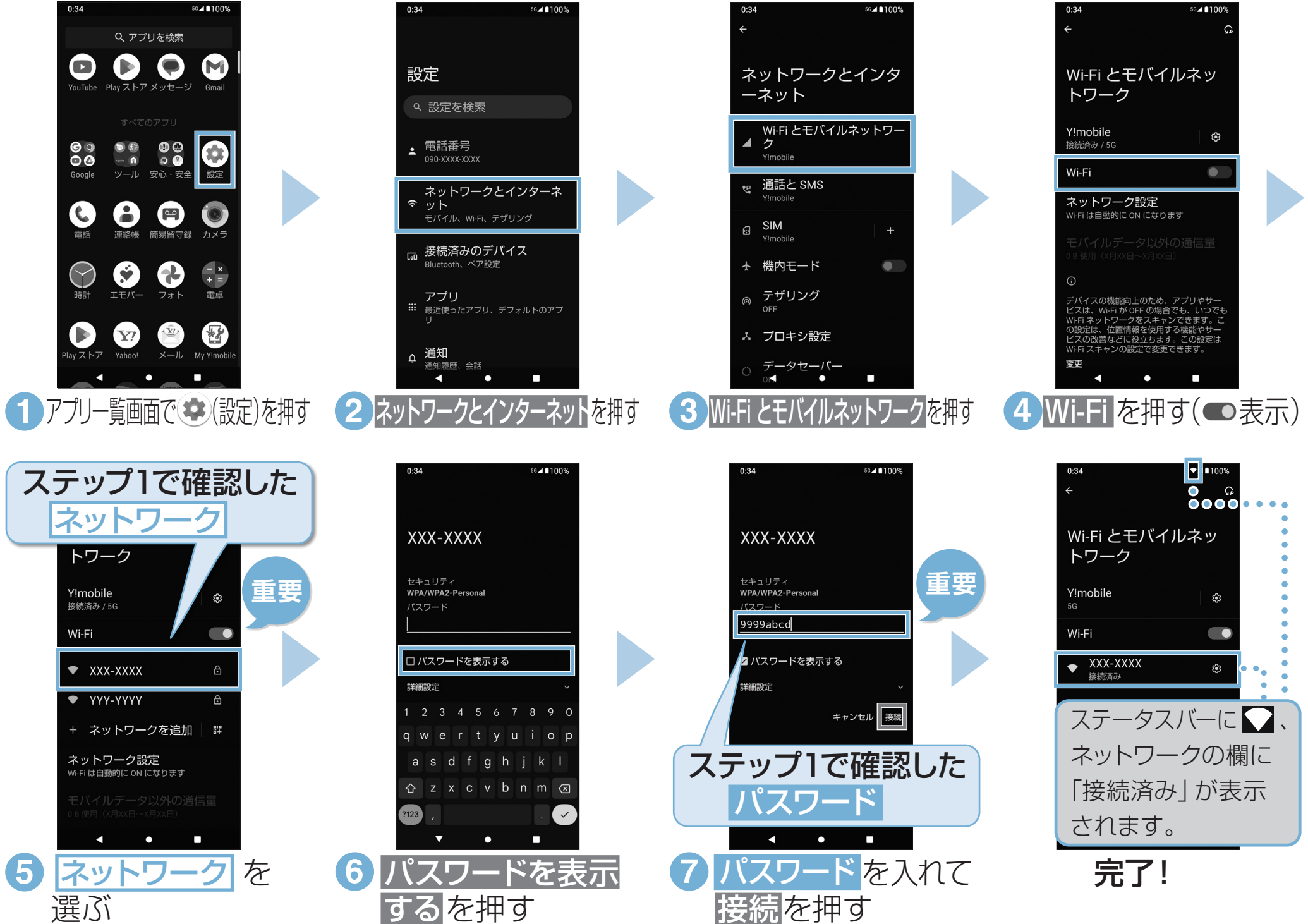

接続できない場合

ネットワークの欄に「保存済み/パスワードを再確認してください」と表示されたときは、次の手順で再設定してください。

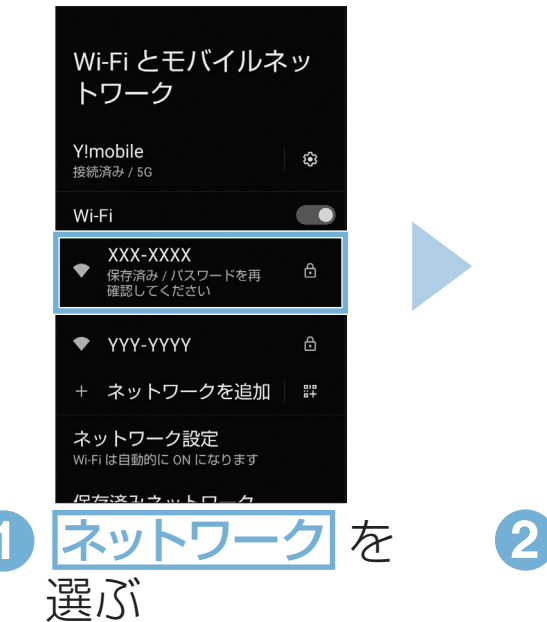

| XXX-XXXX                                            |  |
|-----------------------------------------------------|--|
| セキュリティ<br>WPA/WPA2-Personal<br>パスワード<br>  ( 恋雨 たし.) |  |
| ロバスワードを表示する                                         |  |
|                                                     |  |
| qwertyui op                                         |  |
| asd fghjkl                                          |  |
| パスワードを表示                                            |  |
| するを押す                                               |  |

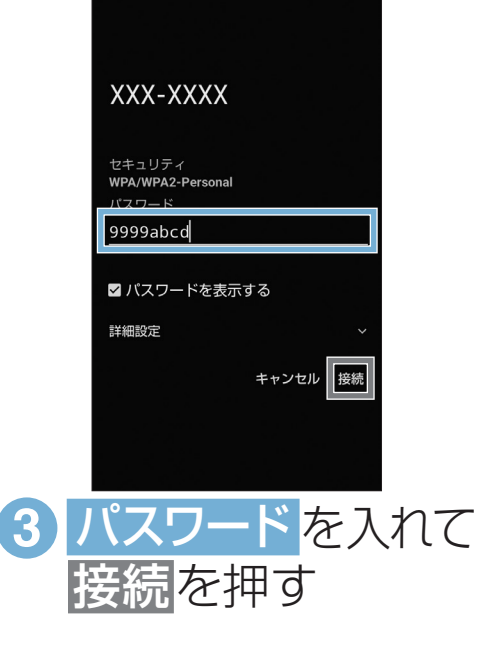